## Upgrading from previous versions of DataHub

Upgrading the DataHub version involves removing the older version first. After the current DataHub version has been removed, you must re-install DataHub

To upgrade the DataHub version

- 1. From the MagicDraw main menu, click Help > Resource/Plugin Manager. The Resource/Plugin Manager dialog opens.
- 2. Under the Plugins (commercial) option, select the Cameo DataHub check box.

| 🔯 Resource/Plugin Manager                                                                                                    |                                     | ×          |
|----------------------------------------------------------------------------------------------------|-------------------------------------|------------|
| Add or remove MagicDraw plugins, samples, language packs, profiles, and templates<br>Resource/Plugin Manager allows the addition of extra features and resources from a local file<br>system or over the Internet. Use resource manager to manage plugins, case studies/examples,<br>language packs, profiles, templates, custom diagrams, etc. |                                     |            |
| 1 中文 中文 Check for Updates                                                                                                    |                                     |            |
| Name                                                                                                    | Status                              | Version    |
| Model Libraries                                                                                                    |                                     |            |
| Plugins (commercial)                                                                                                    |                                     |            |
| Cameo Business Modeler                                                                                                    | Not installed (Evaluation available | 19.0 beta  |
| Cameo Concept Modeler                                                                                                    | Evaluation expires 7/1/18           | 18.0 SP12  |
| Cameo Data Modeler                                                                                                    | Not installed (Evaluation available | 19.0 beta  |
| Cameo DataHub                                                                                                    | Evaluation expires 7/1/18           | 19.0 beta  |
| Cameo Requirements Modeler                                                                                                    | Evaluation expires 7/1/18           | 19.0 beta  |
| Cameo Simulation Toolkit                                                                                                    | Evaluation expires 7/1/18           | 19.0 beta  |
| ParaMagic                                                                                                    | Not installed (Evaluation available | 18.0       |
| ParaMagic Lite                                                                                                    | Not installed (Evaluation available | 18.0       |
| Project Merge                                                                                                    | Evaluation expires 7/1/18           | 19.0 beta  |
| SysML                                                                                                    | Evaluation expires 7/1/18           | 19.0 beta  |
| Teamcenter Integration                                                                                                    | Not installed (Evaluation available | 19.0 beta  |
| UAF                                                                                                    | Not installed (Evaluation available | 19.0 beta  |
| UPDM 2                                                                                                    | Not installed (Evaluation available | 19.0 beta  |
| 🗄 Plugins (no cost)                                                                                                    |                                     |            |
| Profiles                                                                                                    |                                     |            |
| Related products                                                                                                    |                                     |            |
| Cameo DataHub                                                                                                    | Available                           |            |
| Cameo Inter-Op                                                                                                    | Available                           |            |
| Cameo Requirements+                                                                                                    | Available                           |            |
| Cameo Workbench                                                                                                    | Available                           |            |
| Teamwork Cloud                                                                                                    | Available                           |            |
| Teamwork Server                                                                                                    | Available                           |            |
| 🕀 Samples                                                                                                    |                                     | ×          |
| text Installed text Resource or version available text Changes will be applied after application restart                                                                                                    |                                     |            |
| Download / Install Remove Import Manage Licenses                                                                                                    |                                     |            |
| 🕞 Details                                                                                                    |                                     | Close Help |

- 3. Click Remove
- 4. After you have removed the Cameo DataHub plugin, re-install DataHub.